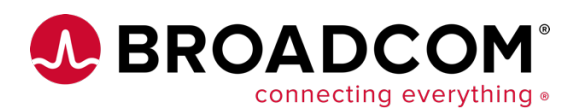

# Tutorial: How to Triage and Diagnose a Problem in an OpenShift Application with DX Application Performance Management

OpenShift Container Platform is a platform for developing and running containerized applications. It is designed to allow applications and the data centers that support them to expand from just a few machines and applications to thousands of machines that serve millions of clients.

In a previous tutorial, we showed how to enroll and onboard an OpenShift application into DX Application Performance Management. Once the said application was deployed, we explained briefly and in simple steps how to set up monitoring and observability counters that capture a holistic view of the application performance.

In this tutorial, we build on top of our previous knowledge. We demonstrate how DX APM can help to identify the potential troublesome cause of the app that has been recently deployed in production. You will see how the automated capabilities of the service can speed up triaging and diagnosing the root of the problem by drilling down to the problematic area of code.

Let's get started ...

## Interacting with the Application and Finding Some Problems

The application we deployed in the previous tutorial is a typical E-Commerce platform for selling all sorts of concert and event tickets. For the purpose of this tutorial, we will focus on troubleshooting this same application, but the triaging steps in DX APM can be applied to any application you are monitoring.

You can see a picture of the initial page view below:

| <b>TIXCHANGE</b>                                                                                                    |                                | 뛰   Sign-in  ? | Search |
|----------------------------------------------------------------------------------------------------|--------------------------------|----------------|--------|
|                                                                                                    | Concerts Conferences Festivals | Sports Theater |        |
| Concerts<br>Leve Main:<br>Conferences<br>Technical Conferences<br>Main: Joy Concerts - TEST 121<br>Sports<br>Sports<br>Sports<br>Theater<br>Prevaluing: Menicula | TIXCHANG                       |                |        |
| Show Weather                                                                                                    |                                |                |        |

The UI may look like it had some better days, but let's say for the purpose of this exercise that we never had any issues of complaints about that.

From the side panel on the left, we can see the main event categories where we can browse and purchase some tickets. Let's buy a few of them to record our experience.

Click on **Concerts**, and then you will see the list of Concert events:

|                           | TIXCHANGE |                                                                  | ₩   Sign-in  ? | Search |
|---------------------------|-----------|------------------------------------------------------------------|----------------|--------|
|                           |           | Concerts Conferences Festivals Sports Theater                    |                |        |
| <u>&lt;&lt; Main Menu</u> |           | Concerts                                                         |                |        |
| 1                         |           | Product ID Name                                                  | 1              |        |
|                           |           | MU-EL-01 John Elton                                              | l.             |        |
|                           |           | MU-JM-01 Jeff Morris A Cappella Speed-Metal Karaoke Extravaganza | 1              |        |
|                           |           | MU-KL-01 Princes of Leo                                          | l .            |        |
| 1                         |           | MU-LG-01 Lady Baba                                               | 1              |        |
|                           |           | More >                                                           | Į.             |        |
|                           |           |                                                                  | -              |        |
|                           |           |                                                                  |                |        |
|                           |           |                                                                  |                |        |
|                           |           |                                                                  |                |        |
|                           |           |                                                                  |                |        |
|                           |           |                                                                  |                |        |
|                           |           |                                                                  |                |        |
|                           |           |                                                                  |                |        |

Next, try to add a few tickets to your shopping basket. Click on Elton John and pick one of each ticket seats on the next screen:

|            | TIXCHANGE |         |            |                                |             |             | ₩   Sign-in  ? | Search |
|------------|-----------|---------|------------|--------------------------------|-------------|-------------|----------------|--------|
| CONCEPTE   |           |         | Concerts   | Conferences Festivals Spo      | orts   Thea | ter         |                |        |
| SC UNCERIS |           |         |            | John Elton                     |             |             |                |        |
|            |           | Item ID | Product ID | Description                    | List Price  |             |                |        |
|            |           | EST-13  | MU-EL-01   | Section 111, Row 11 John Elton | \$20.50     | Add to Cart |                |        |
|            |           | EST-14  | MU-EL-01   | Section 224, Row 5 John Elton  | \$18.50     | Add to Cart |                |        |
|            |           | EST-15  | MU-EL-01   | Section 302, Row 8 John Elton  | \$16.50     | Add to Cart |                |        |
|            |           |         |            |                                |             |             |                |        |
|            |           |         |            |                                |             |             |                |        |
|            |           |         |            |                                |             |             |                |        |
|            |           |         |            |                                |             |             |                |        |
|            |           |         |            |                                |             |             |                |        |
|            |           |         |            |                                |             |             |                |        |
|            |           |         |            |                                |             |             |                |        |
|            |           |         |            |                                |             |             |                |        |
|            |           |         |            |                                |             |             |                |        |
|            |           |         |            |                                |             |             |                |        |
|            |           |         |            |                                |             |             |                |        |

Proceed to checkout and complete the purchase:

| << Main Menu | Concerts Conferences Festivals Sports Theater<br>Shopping Cart |                                |               |          |            |             |        |  |
|--------------|----------------------------------------------------------------|--------------------------------|---------------|----------|------------|-------------|--------|--|
| Item ID      | Product ID                                                     | Description                    | In Stock?     | Quantity | List Price | Total Cost  |        |  |
| EST-13       | MU-EL-01                                                       | Section 111, Row 11 John Elton | true          | 1        | \$20.50    | \$20.50     | Remove |  |
| EST-14       | MU-EL-01                                                       | Section 224, Row 5 John Elton  | true          | 1        | \$18.50    | \$18.50     | Remove |  |
| EST-15       | MU-EL-01                                                       | Section 302, Row 8 John Elton  | true          | 1        | \$16.50    | \$16.50     | Remove |  |
|              |                                                                |                                |               |          | Sub T      | update Cart |        |  |
|              |                                                                | ())Proof                       | ed to Checkou | 0        |            |             |        |  |

| Low to Triago and Diago | aaa a Drahlam in an On | onChift Annlightian u | uith DV Annlightign I | Dorformonoo Monogomont |
|-------------------------|------------------------|-----------------------|-----------------------|------------------------|
| now to i nade and Diadn | use a Problem in an Ob | ensinin Additcation v | IIII DA ADDIICALION I |                        |
|                         |                        |                       |                       |                        |

|                  | Concerts   Conferences   Festivals   Sports   Theater        |  |
|------------------|--------------------------------------------------------------|--|
|                  | Please confirm the information below and then press continue |  |
|                  | Order<br>2020/10/17 04:25:33                                 |  |
| Billing Address  |                                                              |  |
| First name:      | awesomen                                                     |  |
| Last name:       | supersupedurer                                               |  |
| Address 1:       | 1 CA Pl                                                      |  |
| Address 2:       | Suite 1010                                                   |  |
| City:            | Ireland                                                      |  |
| State:           | NY                                                           |  |
| Zip:             | 11665                                                        |  |
| Country:         | Ireland                                                      |  |
| Shipping Address |                                                              |  |
| First name:      | awesomen                                                     |  |
| Last name:       | supersupedurer                                               |  |
| Address 1:       | 1 CA PI                                                      |  |
| Address 2:       | Suite 1010                                                   |  |
| City:            | Ireland                                                      |  |
| State:           | NY                                                           |  |
| Zip:             | 11665                                                        |  |
| Country:         | Ireland                                                      |  |
|                  |                                                              |  |
|                  | Concinde                                                     |  |
|                  |                                                              |  |
|                  |                                                              |  |
|                  |                                                              |  |
|                  |                                                              |  |
|                  |                                                              |  |

So far, so good. Now let's say you enjoyed the experience, and you left positive feedback about the shopping experience. On a later date, you want to attend a conference. This time you log in again into the same platform, only now you click on **Conferences:** 

|              | TIXCHANGE |                                                                                                    | 뛰   Sign-ouf   MyAccount  ? | Search |
|--------------|-----------|----------------------------------------------------------------------------------------------------|-----------------------------|--------|
|              | 1         | Concerts   Conferences   Festivals   Sports   Thea                                                                                           | ter                         |        |
| << Main Menu |           | Conferences                                                                                                    |                             |        |
|              |           | Product ID     Name       CO-CA-01     CA World 2011       CO-CA-01     Belizz By Boat with Clayton       CO-SA-01     SA Immersion Training |                             |        |
|              |           |                                                                                                    |                             |        |

You want to attend the CA World 2011 and as before, you go ahead to purchase some day passes, so you click on the event link:

| Structure Tixchange  |            |                               |            | ₩ (sign-out ) MyAccount (? |
|----------------------|------------|-------------------------------|------------|----------------------------|
|                      | Concerts   | Conferences   Festivals   Spo | rts Thea   | leater                     |
| < <u>CONFERENCES</u> |            | CA World 20                   | )11        |                            |
| Item II              | Product ID | Description                   | List Price | ice                        |
| EST-58               | CO-CA-01   | 5-Day Pass CA World 2011      | \$80.00    | (Add to Cart)              |
| EST-59               | CO-CA-01   | 5-Day VIP Pass CA World 2011  | \$120.00   | Add to Cart                |
|                      |            |                               |            |                            |
|                      |            |                               |            |                            |
|                      |            |                               |            |                            |
|                      |            |                               |            |                            |
|                      |            |                               |            |                            |
|                      |            |                               |            |                            |
|                      |            |                               |            |                            |
|                      |            |                               |            |                            |
|                      |            |                               |            |                            |
|                      |            |                               |            |                            |
|                      |            |                               |            |                            |

You click on the Item ID cell EST-58, as you want to see more information about the 5-day pass ticket. Sadly, you are presented with an error screen informing you that something wrong has happened.

How to Triage and Diagnose a Problem in an OpenShift Application with DX Application Performance Management

| STIXCHANGE                               | ₩ [Sign-out   MyAccount  ?                    |
|------------------------------------------|-----------------------------------------------|
|                                          | Concerts Conferences Festivals Sports Theater |
| Something happened                       |                                               |
| But no further information was provided. |                                               |
|                                          |                                               |
|                                          |                                               |
|                                          |                                               |
|                                          |                                               |
|                                          |                                               |

Then you think you may as well buy the tickets anyway as you've made up your mind, so you go back and try to add the ticket into the shopping cart. Then this happens:

| Some TIXCHANGE                                                                                                    | ₩  Sign-out   MyAccount  ? |
|----------------------------------------------------------------------------------------------------|----------------------------|
| Concerts Conferences Festivals Sports Theater                                                                                                    |                            |
| Error                                                                                                    |                            |
| com.jtixchange.struts.BeanActionException                                                                                                    |                            |
| Error dispatching bean action via URL pattern ('addItemToCart'). Cause: java.lang.reflect.InvocationTargetException                                                                                                    |                            |
| Stack                                                                                                    |                            |
| <pre>commutation of the second second</pre> | ionTergetException         |

As a plain user, you understand that something wrong is going on and you kindly inform the site support staff that there is an error on that page. Sadly for the platform, you proceed to find another website to purchase the season pass and complete the purchase there.

As you have guessed, this is a typical reaction for that situation, and for things like that to propagate into production is not only embarrassing but costly. Is there a way to prevent that from happening in the first place? Or is there a way to at least be more proactive and diagnose the problem before any complaints?

## Investigating the issue with DX APM

In this section, we're going to see how to proactively diagnose problems in production with DX APM.

In the previous section, we saw how a problem that propagated in production can result in a negative experience and loss of revenue. Next, we are going to switch to the role of an SRE that monitors the application behavior for issues, and can go into the code itself and make changes when needed.

#### First, we log in to DX APM:

|                           |                                                                                                    | Trial 174 days remainin               |
|---------------------------|----------------------------------------------------------------------------------------------------|---------------------------------------|
| technologies A Broadcom D | DX SaaS                                                                                                    | TDESPOUDIS@GMAIL.COM<br>OPEN-ACCESS-3 |
| <b>☆</b>                  | Trial in progress       Trial in progress         DX App Experience Analytics       Enables you to deliver an exceptional digital experience for your customers across web, mobile, and wearables channels by providing:       DX Application Performance Management       DX Apple solution that leverages machine learning and data from diverse data sources to provide comprehensive insights:       Advanced AlOps solution that leverages machine learning and data from diverse data sources to provide comprehensive insights:       Advanced AlOps solution that leverages machine learning and data from diverse data sources to provide comprehensive insights:       Advanced AlOps solution that leverages machine learning and data from diverse data sources to provide comprehensive insights:       Advanced AlOps solution that leverages machine learning and data from diverse data sources to provide comprehensive insights:       Advanced AlOps solution that leverages machine learning and data from diverse data sources to provide comprehensive insights:       Advanced AlOps solution sources to provide comprehensive insights:         0 User session playback       1 User behavior Insights       App Performance dill-downs into Docker, Node js. PHP, Java, .NET, and more       Predictive capacity analytics | rees<br>e<br>ta<br>le                 |
|                           | OPEN OPEN OPEN                                                                                                    |                                       |
|                           | © 2020 Broadcom, All Kights Reserved.                                                                                                    |                                       |

Upon logging in to DX APM, you will be presented with the **Experience View** screen which shows a list of enrolled applications that the platform monitors.

| *              |                                                                                                    |                                                                                                    |  |
|----------------|----------------------------------------------------------------------------------------------------|----------------------------------------------------------------------------------------------------|--|
| E              | Experiences 2 Sorted by: My Order ~                                                                             |                                                                                                    |  |
|                | Tixchange 📀                                                                                                    | Your Applications 📀 🛨                                                                                                    |  |
| <b></b>        | Problem         Anomaly         O           Poor Transactions: 217 / 1.8k         Poor Transactions: 217 / 1.8k | 88         Problem         1         Anomaly         0           HEALTH         Poor Transactions: 217 / 1.8k         217 / 1.8k         217 / 1.8k |  |
| ¢ <sup>7</sup> | 1.6k                                                                                                    | 1.6k                                                                                                    |  |
| 盡              | 0 0 0 217<br>1s 2s 2s+ SLOW ERROR                                                                               | 0 0 0 217<br>1s 2s 2s+ SLOW ERROR                                                                                                    |  |
| ŧ,             | RESPONSE TIME POOR TRANSACTIONS                                                                                 | RESPONSE TIME POOR TRANSACTIONS                                                                                                    |  |
| E              |                                                                                                    |                                                                                                    |  |

This view shows a summary view of the end-user transaction health for the monitored application on the cluster. By default, the monitoring windows are for the last 24 hours, but you can configure that in history or with live updates.

We can see that the Tixchange application shows some errors. From this view, we can investigate those errors by clicking on the Card and checking the next screen.

| A          | 🔝 Last 8 Minutes 🐠 LIVE 🙁 🏫 > Tixcha   | nge                               | Timeline                                                       |
|------------|----------------------------------------|-----------------------------------|----------------------------------------------------------------|
| ä<br>M     | Experiences <b>③ Application ~</b> 0/2 | orted by: My Order 🗸              | PROBLEMS                                                       |
|            | WebPortal 📀                            | DefaultServlet service            | experienced Alerts, Error Messages                             |
|            | 86 Problem Anomaly 0                   | 100 Problem  O Anomaly  O         | IMPACTED EXPERIENCE CARDS<br>WebPortal                         |
| <i></i> [] | HEALTH Poor Transactions: 213 / 1.5k   | HEALTH Poor Transactions: 0 / 193 | POSSIBLE CULPRIT INFORMATION<br>APPLICATION : Item_jsp service |
| φ,         | 1.3k                                   |                                   | ANOMALIES                                                      |
| FAVOF      | 0 0 0 213                              | <b>193</b> 0 0 0 0                | No anomalies detected                                          |
| -          | 1s 2s 2s+ SLOW ERROR                   | 1s 2s 2s+ SLOW ERROR              |                                                                |
| ŵ          | RESPONSE TIME POOR TRANSACTIONS        | RESPONSE TIME POOR TRANSACTIONS   |                                                                |
| F <u></u>  |                                        |                                   |                                                                |
|            |                                        |                                   |                                                                |

Here we can see the WebPortal application that hosts the Tixchange project. On the right-hand side you can see a panel with the overview of the Problems and Anomalies detected here. This is useful as it gives you insights about where the errors originate and which components are affected.

Click on the WebPortal card to see the detailed view:

| A        | 🔝 Last 8 Minutes 🐠 LIVE 🗙 🏫 > Tixcha                                       | nge 🗲 WebPortal                                             | Timeline                                                                                 |
|----------|----------------------------------------------------------------------------|-------------------------------------------------------------|------------------------------------------------------------------------------------------|
| 蔵        | Experiences <b>S Name ~</b> 0/10 Sorted                                    | y: Error count 🗸                                            | PROBLEMS                                                                                 |
| 2        | Apps WebPortal URLs shop/vie 😪                                             | Apps WebPortal URLs shop/ind                                | component them_spiservice in Application WebPortal<br>experienced Alerts, Error Messages |
| <u></u>  | Problem Anomaly 0<br>Poor Transactions: 189 / 367                          | Problem Anomaly O<br>Poor Transactions: 0 / 256             | IMPACTED EXPERIENCE CARDS<br>Apps/WebPortal/URLs/shop/view/tem.shtml                     |
| <i>.</i> |                                                                            | 256                                                         | PUSSIBLE COLVENT INFORMATION     APPLICATION: Liem_jspiservice                           |
|          |                                                                            |                                                             | No anomalies detected                                                                    |
| ¢,       | RESPONSE TIME POOR TRANSACTIONS                                            | RESPONSE TIME POOR TRANSACTIONS                             |                                                                                          |
| <b>E</b> | Apps WebPortal URLs shop/ne 📀                                              | Apps WebPortal URLs shop/ne                                 |                                                                                          |
|          | Problem         Anomaly           HEALTH         Poor Transactions: 0 / 51 | 100 Problem 0 Anomaly 0<br>HEALTH Poor Transactions: 0 / 29 |                                                                                          |

This screen shows the related paths and endpoints that serve particular business services. We can see the individual health and performance bar charts, and we have the option to sort them by parameters. By looking at the dashboard above we can quickly conclude that the **viewItem** endpoint is experiencing major problems.

A problem is something that can be categorized as a high-severity effect that has an impact on the end-user. An anomaly is an effect that deviates from the normal behavior and requires some attention.

To proceed forward, we need to click on the Problem link that shows the detailed report of the errors:

| ↑<br>意     | 89<br>HEALTH<br>SCORE<br>Poor: 23k 7 Total:205k 7 RESPON                                   | TTME POOR TRANSACTIONS AVERAGE RESPONSE TIME  | TRANSACTION VOLUME                    |
|------------|--------------------------------------------------------------------------------------------|-----------------------------------------------|---------------------------------------|
| 2          | ≺ Back ↓                                                                                   | Map View Evidence Timeline                    |                                       |
| 14         | Component Item_ispiservice in Application W<br>ebPortal experienced Alerts, Error Messages | Application Layer  Application Infrastructure | 1 1 1 1 1 1 1 1 1 1 1 1 1 1 1 1 1 1 1 |
| <u>/</u> 0 | Duration: 5 Days 1 Hour 49 Minutes 45 Seconds                                              | E www.benjow.gestarlike.com                   |                                       |
| <b>–</b>   | Impacted Experiences:1                                                                     | tiv web - k8x. pod. contairer_name            |                                       |
| *          | Application Components:4                                                                   | E fore.pone.                                  |                                       |
| ŵ          | JspServlet service Ope                                                                     |                                               |                                       |
| E          | Apps/WebPortal/URLs/sh<br>op/view/tem.shtml                                                |                                               |                                       |
|            | ActionServlet service                                                                      |                                               |                                       |
|            | Infrastructure Components:1                                                                |                                               |                                       |

This is the Analysis Notebook view, which is very helpful as it depicts several components including:

- The Network Map view of the Microservice components,
- The Evidence Timeline that shows the type of errors throughout the time period selected,
- A panel with flags pointing to the detected culprit that causes the errors.
- Showing Application, Infrastructure and network correlation with the root cause either application, network or infrastructure component.

The panel on the left-hand side already informs us that the culprit is one Application Component. This is very useful as it narrows down considerably the investigation surface.

Click on the Culprit flag and then scroll down into the panel with the title:

### Component Overview for SERVLET Item\_jsp|service

There you can see the metrics view of the Items\_jsp servlet and you can check each one of the boxes to see a graph of the metrics. You are mostly interested to see the combined Errors Per Interval and the Responses by interval. You can select both boxes and use the dropdown **Combine** option on the right to merge them all in one graph:

How to Triage and Diagnose a Problem in an OpenShift Application with DX Application Performance Management

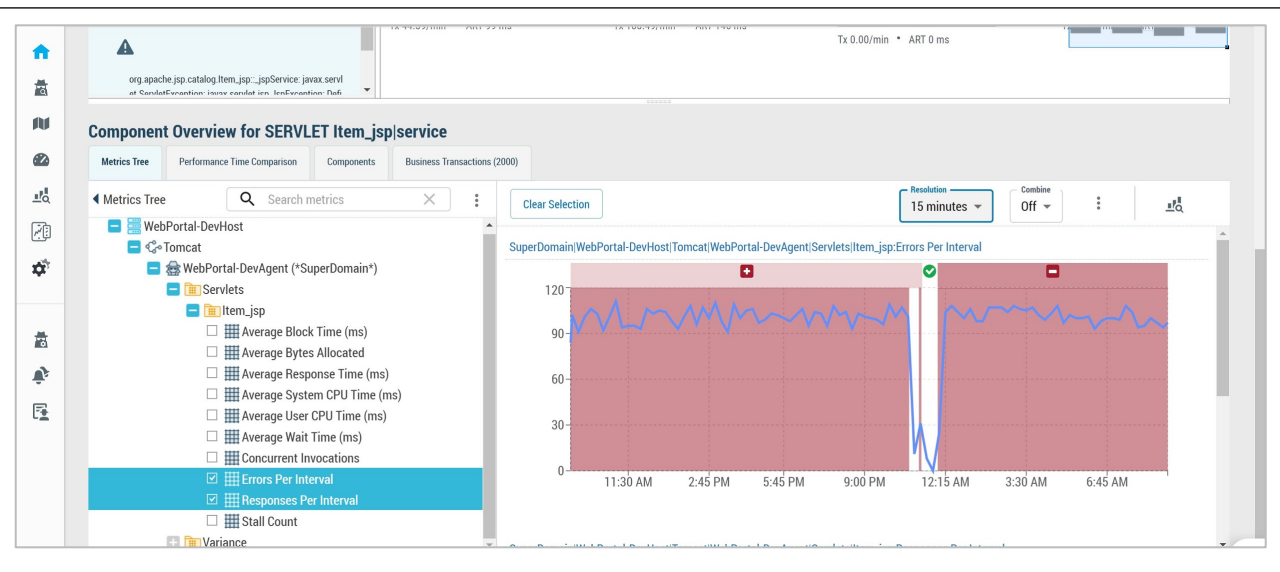

You can see that all responses resulted in errors, and that's really bad. If you click on the **Performance Time comparison** tab, you can inspect the whole metrics in one view; and when you hover on top of one graph, you can see the parallel values on each dimension:

|                | Metrics Tree Performance Time Comparison Components Business Transactions (2000) |                                      |  |  |  |  |  |  |  |  |  |
|----------------|----------------------------------------------------------------------------------|--------------------------------------|--|--|--|--|--|--|--|--|--|
|                | Metric Comparison Tim                                                            | ne Offset: 1 Day 🌱 Preset 🌱          |  |  |  |  |  |  |  |  |  |
| a              | Blame Point Metrics Yesterday 9:23:00 AM                                         | Blame Point Metrics Today 9:23:00 AM |  |  |  |  |  |  |  |  |  |
| N              | Average Response Time (ms)                                                       | Average Response Time (ms)           |  |  |  |  |  |  |  |  |  |
| 82             |                                                                                  |                                      |  |  |  |  |  |  |  |  |  |
| <u></u>        |                                                                                  |                                      |  |  |  |  |  |  |  |  |  |
|                | Errors Per Interval                                                              | Errors Per Interval                  |  |  |  |  |  |  |  |  |  |
| ¢ <sup>7</sup> |                                                                                  |                                      |  |  |  |  |  |  |  |  |  |
| 1              | Responses Per Interval                                                           | Responses Per Interval               |  |  |  |  |  |  |  |  |  |
| Û,             |                                                                                  |                                      |  |  |  |  |  |  |  |  |  |
| <b>E</b>       |                                                                                  |                                      |  |  |  |  |  |  |  |  |  |
|                | Stall Count                                                                      | Stall Count                          |  |  |  |  |  |  |  |  |  |
|                |                                                                                  |                                      |  |  |  |  |  |  |  |  |  |
|                |                                                                                  |                                      |  |  |  |  |  |  |  |  |  |
|                | Concurrent Invocations                                                           | Concurrent Invocations               |  |  |  |  |  |  |  |  |  |
| 0              | ٨                                                                                |                                      |  |  |  |  |  |  |  |  |  |

Clicking on the last tab – Business Transactions – can reveal more information about the failing requests. Actually, this tab exposes a more drilled-down view of the request-response cycle. DX APM automatically collects deep dive diagnostics of application transactions.

| Component Overview for SERV              | 'LET Item_jsp | service                     |                    |          |            |         |          |   |
|------------------------------------------|---------------|-----------------------------|--------------------|----------|------------|---------|----------|---|
| Metrics Tree Performance Time Comparison | Components    | Business Transactions (512) |                    |          |            |         |          |   |
| Item_jsp service $> 512$ Business Tr     | ansactions    |                             |                    |          |            |         | <u>ب</u> | ŝ |
| Url                                      |               | Name                        | Timestamp          | Duration | Trace Type | User Id |          |   |
|                                          |               |                             |                    |          | ~          |         |          |   |
| /jtixchange_web/shop/viewItem.shtml      |               | WebPortal                   | 1/18/21 6:07:23 PM | N/A      | Error      |         |          | ^ |
| /jtixchange_web/shop/viewItem.shtml      |               | WebPortal                   | 1/18/21 6:14:16 PM | N/A      | Error      |         |          | 1 |
| /jtixchange_web/shop/viewItem.shtml      |               | WebPortal                   | 1/18/21 6:08:04 PM | N/A      | Error      |         |          |   |
| /jtixchange_web/shop/viewItem.shtml      |               | WebPortal                   | 1/18/21 6:16:39 PM | N/A      | Error      |         |          |   |
| /jtixchange_web/shop/viewItem.shtml      |               | WebPortal                   | 1/18/21 6:25:56 PM | N/A      | Error      |         |          |   |
| /jtixchange_web/shop/viewItem.shtml      |               | WebPortal                   | 1/18/21 6:10:05 PM | N/A      | Error      |         |          |   |
| /jtixchange_web/shop/viewItem.shtml      |               | WebPortal                   | 1/18/21 6:08:04 PM | N/A      | Error      |         |          |   |
| /jtixchange_web/shop/viewItem.shtml      |               | WebPortal                   | 1/18/21 6:26:54 PM | 105 ms   | Error      |         |          |   |
| /jtixchange_web/shop/viewItem.shtml      |               | WebPortal                   | 1/18/21 6:10:01 PM | 135 ms   | Error      |         |          |   |
| /jtixchange_web/shop/viewItem.shtml      |               | WebPortal                   | 1/18/21 5:59:26 PM | N/A      | Error      |         |          |   |
| /jtixchange_web/shop/viewItem.shtml      |               | WebPortal                   | 1/18/21 6:25:36 PM | N/A      | Error      |         |          |   |
| /jtixchange_web/shop/viewItem.shtml      |               | WebPortal                   | 1/18/21 6:05:55 PM | 125 ms   | Error      |         |          |   |
| /jtixchange_web/shop/viewItem.shtml      |               | WebPortal                   | 1/18/21 6:03:11 PM | N/A      | Error      |         |          |   |
| /jtixchange_web/shop/viewItem.shtml      |               | WebPortal                   | 1/18/21 6:05:33 PM | N/A      | Error      |         |          | - |

As you can see there is a list of erroneous transactions. By clicking in one of them reveals the source of the problem. (It may take a few seconds to load the details, though).

|   | > 20             | 5 Business                      | s Transact                                               | tions >       | 1/18/21 9      | :59:29 AM     | (53 ms) /     | jtixchange_w | eb/shop/vie  | witem.shtmi  |          |       |              |                             |                           |                        |                  |            |        |           |               |             | ক           | 8       |
|---|------------------|---------------------------------|----------------------------------------------------------|---------------|----------------|---------------|---------------|--------------|--------------|--------------|----------|-------|--------------|-----------------------------|---------------------------|------------------------|------------------|------------|--------|-----------|---------------|-------------|-------------|---------|
| ^ | s v Search X 0/0 |                                 |                                                          |               |                |               |               |              |              |              |          |       |              |                             |                           |                        |                  |            |        | ſ         | Export D      | ock Size 📃  |             | ×       |
| F |                  | 23 ms                           | 73 ms                                                    | 123 ms        | 173 ms         | 223 ms        | 273 ms        | 323 ms       | 373 ms       | 423 n        | ns 4     | 73 ms | 523 ms       | 573 ms                      | 623 ms                    | 673 ms                 | 723 ms           | 773 ms     | 823 ms | 873 ms    | 923 ms        | 973 ms      | 1023 ms     | 1073    |
| 0 | Puci             | nore Soamon                     | tTivebange                                               | litixohango   | web/chen/viv   | witom chtml   | 1/19/21 0     | -50-20 227   | AM . 1096 .  | nc - 12 con  | nonontr  |       |              |                             |                           |                        |                  |            |        |           |               |             |             |         |
|   | Dusi             | ness segmen                     | n nxchange                                               | Juxenange     | _web/shop/vii  | ewitem.situm  | - 1/10/21 9   | .55.25.5211  | MIWI - 10801 | 115 - 12 001 | nponents |       |              |                             |                           |                        |                  |            |        |           |               |             |             |         |
| 0 |                  |                                 |                                                          |               |                |               |               | WebPo        |              |              |          |       |              |                             |                           |                        |                  |            |        |           |               |             |             |         |
|   |                  |                                 |                                                          |               |                |               |               |              |              |              |          |       |              |                             |                           |                        |                  |            |        |           |               |             |             |         |
|   |                  |                                 |                                                          |               |                |               |               |              |              |              |          |       |              |                             |                           |                        |                  |            |        |           |               |             |             |         |
|   |                  |                                 |                                                          |               |                |               |               |              |              |              |          |       |              |                             |                           |                        |                  |            |        |           |               |             |             |         |
|   |                  |                                 |                                                          |               |                |               |               |              |              |              |          |       |              |                             |                           |                        |                  |            |        |           |               |             |             |         |
|   |                  |                                 |                                                          |               |                |               |               |              |              |              |          |       |              |                             |                           |                        |                  |            |        |           |               |             |             |         |
|   |                  |                                 |                                                          |               |                |               |               |              |              |              |          |       |              |                             |                           |                        |                  |            |        |           |               |             |             |         |
| F |                  |                                 |                                                          |               |                |               |               | €            | Q            | 0            | 2 <      | < >>  | Tre          | 20                          | ✓ WebP                    | ortaliUB               | sishon/viewlt    | tem shtml  | 1/18/2 | 1 9.59.29 | 615 AM - 53 I | ns - 24 cor | nnonents    |         |
| ⊢ | 0                | ms 5 m                          | ıs 10 m                                                  | ns 15 m       | ns 20 ms       | 25 ms         | 30 ms         | 35 ms        | 40 ms        | 45 ms        | 50 ms    | 55 ms |              |                             |                           |                        |                  |            |        |           |               |             | Expand C    | ollapse |
| ^ | 0                |                                 |                                                          |               |                |               |               |              |              |              |          |       | Pa           | th                          |                           | 1                      | Timestamp        | Dur        | ation  | Percent   | Invocations   | Source L    | ine         |         |
|   | 6                | Frontends                       | Apps WebPo                                               | rtal URLs sh  | op/viewItem.s  | html (HttpSer | vlet.java:723 | )            |              |              |          |       | -            | E Frontend                  | s Apps We                 | bPorta 1               | /18/21 9:59:2    | 9:615 53 1 | ns i   | 00.00     | 1             | HttpServ    | /let.java:7 | 23 🔺    |
|   |                  | Servlets Actic                  | mServlet (Ht                                             | pServlet.jav  | a:723)         |               |               |              |              |              |          |       |              | <ul> <li>Servlet</li> </ul> | s ActionSe                | ervlet 1               | /18/21 9:59:2    | 9:615 53 1 | ns i   | 100.00    | 1             | HttpServ    | /let.java:7 | 23      |
|   |                  | javax.servle                    | et.http.HttpSo                                           | rvlet::servic | e (HttpServlet | .java:614)    |               |              |              |              |          |       |              | 🔻 java                      | x.servlet.h               | ttp.Httl 1             | /18/21 9:59:2    | 9:616 52 r | ns 9   | 98.11     | 4             | HttpServ    | let.java:6  | 14      |
|   |                  | <ul> <li>Struts/Bean</li> </ul> | Action (Bear                                             | Action.java   | :119)          |               |               |              |              |              |          |       |              | • or                        | a anacha a                | ostalin <sup>,</sup> 1 | /10/21 0-50-2    | 0.616 0 m  | ° (    | 1 00      | 1             | Roenone     | oFoodo i    | 91/9    |
|   |                  | TTYChang                        | al Astion/Cat                                            | logRombrid    | ultam (Catalo  | aRaan iawa 2  | 12)           |              |              |              |          |       | Con          | nponent Detail              | 5                         |                        |                  |            |        |           |               |             |             |         |
|   |                  | reaching                        | Uhange/Action/CatalogBean/viewHem (CatalogBean.java:243) |               |                |               |               |              |              |              |          | Ide   | entification | ao woh/ohor                 | viewlter                  | ohtml                  |                  |            |        |           |               |             | ^           |         |
|   |                  |                                 | JTiXChange/Service/CatalogServi                          |               |                |               |               |              |              |              |          |       |              | Path: Frontends             | Je_web/shop<br>Apps/WebPo | ortaliURLs             | shop/viewItem.sl | html       |        |           |               |             |             |         |
|   |                  |                                 |                                                          |               |                |               |               |              |              |              |          |       | De la        | -f                          |                           |                        |                  |            |        |           |               |             |             | - /     |
|   |                  |                                 |                                                          |               |                |               |               |              |              |              |          |       | Pe           | Duration: 53 ms             |                           |                        |                  |            |        |           |               |             |             |         |
|   |                  |                                 |                                                          |               |                |               |               |              |              |              |          |       |              |                             |                           | C                      |                  |            |        |           |               |             |             | *       |

You will actually see the correlation of the request-response timeline and the reported stack trace. There are some lightning icons ( $\bigcirc$   $\checkmark$ ) that are marked as potential culprits. By clicking on each of the lightning boxes and inspecting the stack trace on the right-hand side we can easily conclude that the **ItemSqlMapDao** object tries to find a product item in the database and somehow fails to find it, so it throws an error might be due to the item being over.

Note that you may see errors propagated and impacted end users experience viewItems.html shown with lightning icons

(**ID**) .In addition, by inspecting the Component Details section on the bottom right corner, we can infer that **ItemSqlMapDao** class **getItem** method at line 28 causes the error.

|   | > 8  | 0 Busin     | ess Tr    | ansactio      | ns > 1/       | /18/21 9    | :59:29 AN     | d (53 ms)    | /jtixchange | _web/shop/  | viewlter | m.shtml |         |       |    |      |                 |                            |             |                               |                            |               |            |             |            | ক্রি      | 8        |
|---|------|-------------|-----------|---------------|---------------|-------------|---------------|--------------|-------------|-------------|----------|---------|---------|-------|----|------|-----------------|----------------------------|-------------|-------------------------------|----------------------------|---------------|------------|-------------|------------|-----------|----------|
|   |      | Search      |           | ×             | 0/0           |             |               |              |             |             |          |         |         |       |    |      |                 |                            |             |                               |                            |               | [          | Export C    | lock Size  |           | >>       |
|   |      |             |           |               |               |             |               |              | 35 ms       | 85 n        | IS       | 135 ms  | s 1     | 85 ms | 23 | 5 ms | 285 ms          | 335 ms                     | 385 ms      | 435 ms                        | 485 ms                     | 535 ms        | 585 ms     | 635 ms      | 685 ms     | 735 ms    | 785 m    |
| 0 | Busi | iness Sea   | nent/Ti:  | change//it    | ixchange w    | eb/shop/vie | ewitem.shtn   | nl - 1/18/21 | 9:59:29.32  | 7 AM - 108  | 6 ms -   | 12 com  | ponents | ;     |    |      |                 |                            |             |                               |                            |               |            |             |            |           |          |
| 0 |      | _           |           |               | 5-            |             |               |              | © WebPo     |             |          |         |         |       |    |      |                 |                            |             |                               |                            |               |            |             |            |           |          |
| F |      |             |           |               |               |             |               |              |             | <b>Q</b> (  | ¢        | > <     |         | X X   | >  | Tree | •               | ~ Web                      | Portal UF   | Ls shop/viev                  | wltem.shtm                 | l - 1/18/     | 21 9:59:29 | 615 AM - 53 | ns - 24 co | mponent   | s        |
|   | 0 ms | 5 n         | ns        | 10 ms         | 15 ms         | 20 ms       | 25 ms         | 30 ms        | 35 ms       | 40 ms       | 45       | ms      | 50 ms   | 55 r  | ms |      |                 |                            |             |                               |                            |               |            |             |            | Expand    | Collapse |
| 0 |      | Frontends   | Apps/W    | ebPortalIUF   | al.slshon/vie | wItem.shtm  | al (HttpServ) | et.iava:723) |             |             |          |         |         |       |    | Pat  | h               | -                          | (0)         | Timestamp                     | Du                         | iration       | Percent    | Invocations | Source     | Line      |          |
|   |      |             |           |               |               |             |               |              |             |             |          |         |         |       |    |      |                 |                            | Change      | 1/18/21 9:59                  | 0:29:666 01                | ns            | 0.00       | 1           | ItemSql    | MapDao.   | java:2   |
|   | Ser  | viets Actio | onServie  | t (HttpServ   | let.java:723) |             |               |              |             |             |          |         |         |       |    |      |                 | <b>–</b> 1                 | TixChan     | 1/18/21 9:59                  | 9:29:666 01                | ns            | 0.00       | 0           | ItemSql    | марџао.ј  | java:2   |
|   | j    | avax.servl  | et.http.H | IttpServlet:: | service (Http | Servlet.jav | a:614)        |              |             |             |          |         |         |       |    |      |                 | con                        | n.sun.pro   | 1/18/21 9:59                  | 9:29:667 01                | ns            | 0.00       | 0           | N/A        |           | _        |
|   | - 5  | Struts Bean | Action    | (BeanActio    | n.java:119)   |             |               |              |             |             |          |         |         |       |    |      | • (             | org.apache                 | tomcat      | 1/18/21 9:59                  | 0:29:667 1                 | ns            | 1.89       |             | WsFilte    | r.java:50 |          |
|   |      | TiXChana    | alAction  | CatalogBa     | anhiawItam    | (CatalogB   | aan iawa-243  |              |             |             |          |         |         |       |    | Com  | ponent Deta     | ails                       |             |                               |                            |               |            |             |            |           |          |
|   | ,    | TIACIang    | epreuos   | ije atalog De | anyviewitem   | CatalogD    | can.java.245  | <i>,</i> ,   |             |             |          |         |         |       |    | C    | lass: com.jtp   | change.pers                | istence.sql | mapdao.ItemSq                 | IMapDao                    |               |            |             |            |           | *        |
|   |      |             |           |               |               |             |               | JTiX         | Change Serv | ice Catalog | Servic.  |         |         |       |    | D    | ataCreation I   | ype: 0                     | Doreicton   | and tom Sal Man               | and antitam:               |               |            |             |            |           |          |
|   |      |             |           |               |               |             |               |              |             |             |          |         | • •     |       |    |      | ror wessage     | java.lang.U<br>This ItemId | is not supp | OperationExcep<br>ortedCan yo | otion:<br>ou find out what | ıt's this Ite | emId :-)?  |             |            |           |          |
|   |      |             |           |               |               |             |               |              |             |             |          |         | 1.1     |       |    | E    | ception: Thi    | is ItemId is no            | ot supporte | dCan you fin                  | d out what's t             | nis ItemId    | :-)?       |             |            |           |          |
|   |      |             |           |               |               |             |               |              |             |             |          |         |         |       |    | Is   | dynamic: fa     | lse                        |             |                               |                            |               |            |             |            |           |          |
|   |      |             |           |               |               |             |               |              |             |             |          |         |         |       |    | Is   | temporary:      | false                      |             |                               |                            |               |            |             |            |           |          |
|   |      |             |           |               |               |             |               |              |             |             |          |         |         |       |    | M    | ethod: getite   | em                         |             |                               |                            |               |            |             |            |           |          |
|   |      |             |           |               |               |             |               |              |             |             |          |         |         |       |    |      | ethod Descr     | iptor: (Ljava/i            | ang/String  | ;)Lcom/jtixchan               | ige/domain/ite             | em;           |            |             |            |           |          |
|   |      |             |           |               |               |             |               |              |             |             |          |         |         |       |    |      | caource Line: H | temSolManDa                | ao iava:28  | ncentemoqiMa                  | soaojyentem                |               |            |             |            |           |          |
|   |      |             |           |               |               |             |               |              |             |             |          |         |         |       |    | т    | nread Group     | Name: main                 | ,           |                               |                            |               |            |             |            |           | *        |

With this information, we can now pass it to the developers; or, as an SRE with an error budget, you can fix it yourself with some proper documentation.

## **Next Steps**

Learn more about DX APM at www.broadcom.com/apm or check out our <u>documentation</u> page for more in-depth information on how to configure and operate the solution.

Broadcom, the pulse logo, Connecting everything, CA Technologies, and the CA technologies logo are among the trademarks of Broadcom and/or its affiliates in the United States, certain other countries, and/or the EU.

Copyright © 2019 by Broadcom. All Rights Reserved.

The term "Broadcom" refers to Broadcom Inc. and/or its subsidiaries. For more information, please visit www.broadcom.com.

Broadcom reserves the right to make changes without further notice to any products or data herein to improve reliability, function, or design. Information furnished by Broadcom is believed to be accurate and reliable. However, Broadcom does not assume any liability arising out of the application or use of this information, nor the application or use of any product or circuit described herein, neither does it convey any license under its patent rights nor the rights of others.

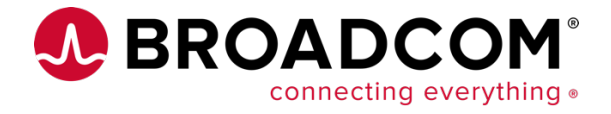